## **INSTRUCTIONS FOR REFUND**

- Proceed to Northern Region School Sport Shop <u>https://rssshop.education.qld.gov.au</u>
- ➤ Log in

| Go to Date     | shboard at the top of                 | the screer | 1 |             |                  |           |
|----------------|---------------------------------------|------------|---|-------------|------------------|-----------|
| 🕁 Change Sport | Northern - Football 13-15 years Girls | 🕞 Logout   | ı | Dashboard ~ | 岸 Cart (0 items) | \$0.00    |
|                |                                       |            |   |             | Department of    | Education |

Select Order History – you may need to change the Order Date (start)

| Region home State Championships  | Regional Officials |                         |                             |                |
|----------------------------------|--------------------|-------------------------|-----------------------------|----------------|
| lome > Dashboard > Order History |                    |                         |                             |                |
|                                  |                    | Check the status of you | story<br><sup>r order</sup> |                |
| Order Status                     | Order Date (start) | Order Date (end)        | Your Reference              | Product Search |
| ALL                              | 18/06/2023         | 18/07/2023              |                             |                |
| Customer Code                    | $\langle \rangle$  |                         |                             |                |
|                                  |                    |                         |                             |                |
| Invoice / Order Number           |                    | OR                      |                             |                |
|                                  |                    |                         |                             |                |
| Q Search                         |                    |                         |                             |                |
|                                  |                    |                         |                             |                |

> Select View on the order with the item you want refunded

| Check the status of your order |                    |                  |                |                     |  |  |  |
|--------------------------------|--------------------|------------------|----------------|---------------------|--|--|--|
|                                |                    |                  |                |                     |  |  |  |
| Order Status                   | Order Date (start) | Order Date (end) | Your Reference | Product Search      |  |  |  |
| ALL                            | • 09/03/2023       | 18/07/2023       |                |                     |  |  |  |
| Customer Code                  |                    |                  |                |                     |  |  |  |
|                                |                    |                  |                |                     |  |  |  |
| Invoice / Order Number         |                    | OR               |                |                     |  |  |  |
|                                |                    |                  |                |                     |  |  |  |
| Q Search                       |                    |                  |                |                     |  |  |  |
|                                |                    |                  |                |                     |  |  |  |
| ≔ Search Results               |                    |                  |                | <b>I</b> Export CSV |  |  |  |
| 3 records (1 page)             |                    |                  |                |                     |  |  |  |
|                                |                    |                  |                | $\frown$            |  |  |  |
| Order No.                      | Vrder Date         | Status           | Your Ref       | Total (inc) Options |  |  |  |
| 103671998                      | 25/04/2023         | Complete         |                | • View              |  |  |  |
| 103649538                      | 05/06/2023         | Complete         |                | • View              |  |  |  |
| 103584666                      | 15/04/2023         | Complete         |                | • View              |  |  |  |

Sorder History

- Select the items you wish to return. Use the +/- on the items required.
- Select Return/Cancel Selected Items

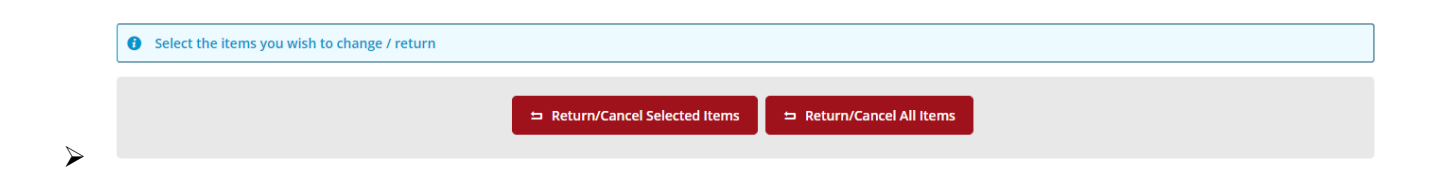